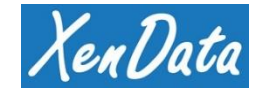

# XenData S3 Server Interface Requesting and Installing an SSL Certificate

# Table of Contents

| 1. Creating a Certificate Signing Request (CSR)         | 3  |
|---------------------------------------------------------|----|
| 2. Submitting a Re-Key Request for an Existing SSL Cert | 12 |
| 3. Installing the Certificate on the Server             | 14 |

*Note: Local* **Administrators** *is the minimum group membership required to complete these procedures.* 

# 1. Creating a Certificate Signing Request (CSR)

If you are ordering your SSL certificate from DigiCert, you can skip steps **1.1** through **1.22** and instead, follow the instructions found here: <u>https://www.digicert.com/kb/util/csr-creation-microsoft-servers-using-digicert-utility.htm</u>

The following instructions will generate a Certificate Signing Request, *they should be followed on the server that the SSL certificate will be installed on*. The CSR can be submitted when requesting an SSL certificate, the Certificate Authority will create an SSL certificate based on the CSR. If an SSL certificate has already been requested and created, the same CSR can be used to request a 're-key', whereupon the Certificate Authority will provide a new SSL certificate based on the CSR.

- 1.1 Right-Click Start, select Run
- 1.2 Type MMC in the Run box and press Enter
- 1.3 Click on the Files menu, then click Add/Remove Snap-in
- 1.4 From the available snap-ins list, click Certificates then click Add

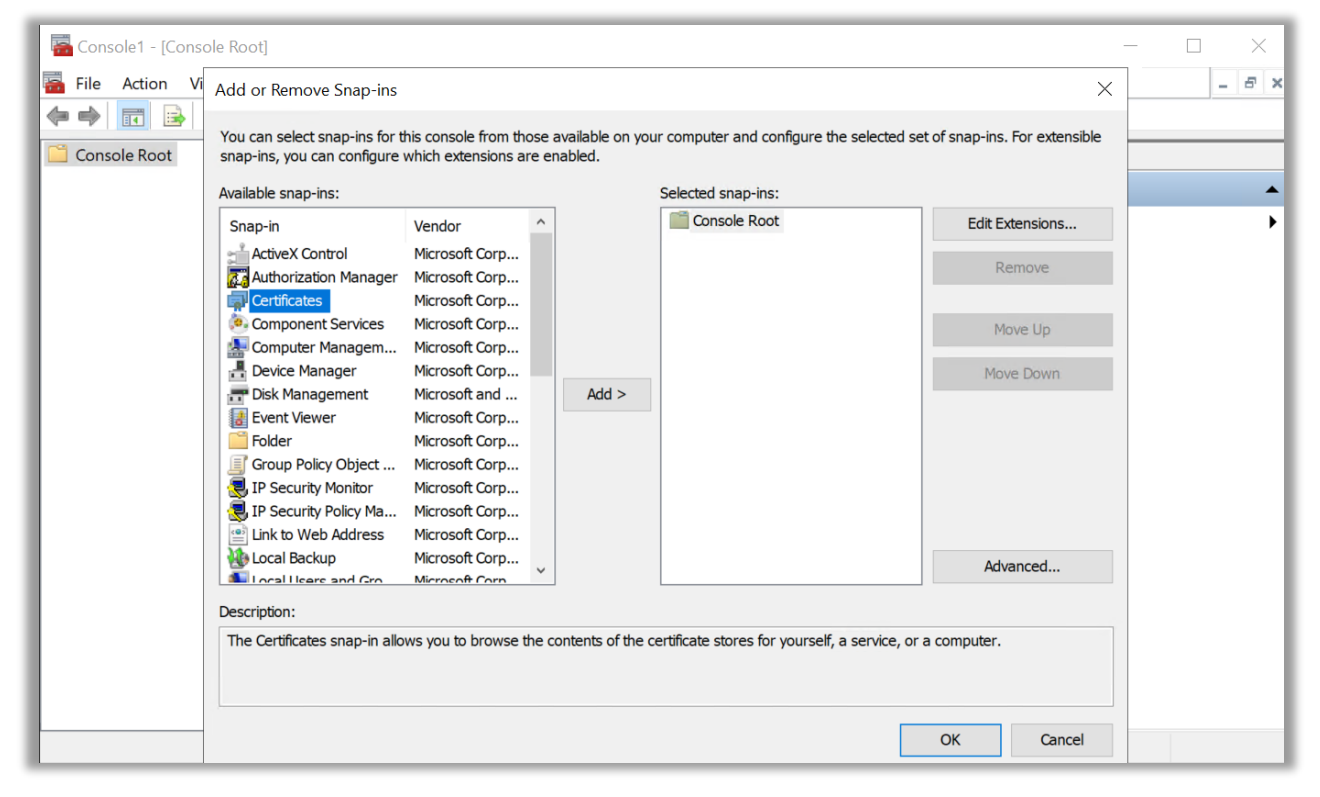

#### 1.5 Select Computer account, then click Next

| Certificates snap-in                                                                                              | ×    |
|----------------------------------------------------------------------------------------------------|------|
| This snap-in will always manage certificates for:<br>○ My user account<br>○ Service account<br>ⓒ Computer account |      |
| < <u>B</u> ack <u>N</u> ext > Ca                                                                                  | ncel |

## 1.6 Select Local computer and click Finish

| Select Computer                                                                                            | ×                    |
|----------------------------------------------------------------------------------------------------|----------------------|
| Select the computer you want this snap-in to manage.<br>This snap-in will always manage:                   |                      |
| ◯ <u>A</u> nother computer:                                                                                | B <u>r</u> owse      |
| Allow the selected computer to be changed when launching from the<br>only applies if you save the console. | e command line. This |
|                                                                                                    |                      |
|                                                                                                    |                      |
|                                                                                                    |                      |
|                                                                                                    |                      |
| < <u>B</u> ack                                                                                             | Finish Cancel        |

**1.7** On the Add or Remove Snap-ins dialog, click on OK

| Add or Remove Snap-ins        | his console from th | ose   | available on vou  | r computer and configure the selected s   | ×                                                                                                    |
|-------------------------------|---------------------|-------|-------------------|-------------------------------------------|----------------------------------------------------------------------------------------------------|
| snap-ins, you can configure   | which extensions a  | re e  | nabled.           | , ,                                       |                                                                                                    |
| Available <u>s</u> nap-ins:   |                     |       |                   | Selected snap-ins:                        |                                                                                                    |
| Snap-in                       | Vendor              | ^     |                   | Console Root                              | Edit Extensions                                                                                                    |
| ActiveX Control               | Microsoft Corp      |       |                   | Certificates (Local Computer)             | Damage                                                                                                    |
| Authorization Manager         | Microsoft Corp      |       |                   |                                           | Remove                                                                                                    |
| Certificates                  | Microsoft Corp      |       |                   |                                           |                                                                                                    |
| Component Services            | Microsoft Corp      |       |                   |                                           | Move <u>U</u> p                                                                                                    |
| Computer Managem              | Microsoft Corp      |       |                   |                                           |                                                                                                    |
| Device Manager                | Microsoft Corp      |       |                   |                                           | Move <u>D</u> own                                                                                                    |
| Disk Management               | Microsoft and       |       | <u>A</u> dd >     |                                           |                                                                                                    |
| Event viewer                  | Microsoft Corp      |       |                   |                                           |                                                                                                    |
|                               | Microsoft Corp      |       |                   |                                           |                                                                                                    |
|                               | Microsoft Corp      |       |                   |                                           |                                                                                                    |
| IP Security Policy Ma         | Microsoft Corp      |       |                   |                                           |                                                                                                    |
| Link to Web Address           | Microsoft Corp      |       |                   |                                           |                                                                                                    |
| Local Backup                  | Microsoft Corp      |       |                   |                                           | Advanced                                                                                                    |
| Local Lisers and Gro          | Microsoft Corn      | ~     |                   |                                           | Advanced                                                                                                    |
| Description:                  |                     |       |                   |                                           |                                                                                                    |
| The Certificates shap in allo | we you to browce t  | ha    | contents of the c | artificate stores for vourself a sonice o | r a computer                                                                                                    |
|                               | ws you to browse    | ine ( |                   | eruncate stores for yoursen, a service, o | r a computer.                                                                                                    |
|                               |                     |       |                   |                                           |                                                                                                    |
|                               |                     |       |                   |                                           |                                                                                                    |
|                               |                     |       |                   |                                           | OK Cancel                                                                                                    |
|                               |                     |       |                   | L                                         | Citro Citro |

- 1.8 Under the Console Root folder, expand Certificates (Local computer)
- **1.9** Right-click the Personal folder and select: All Tasks, then Advanced Options, and click Create Custom Request

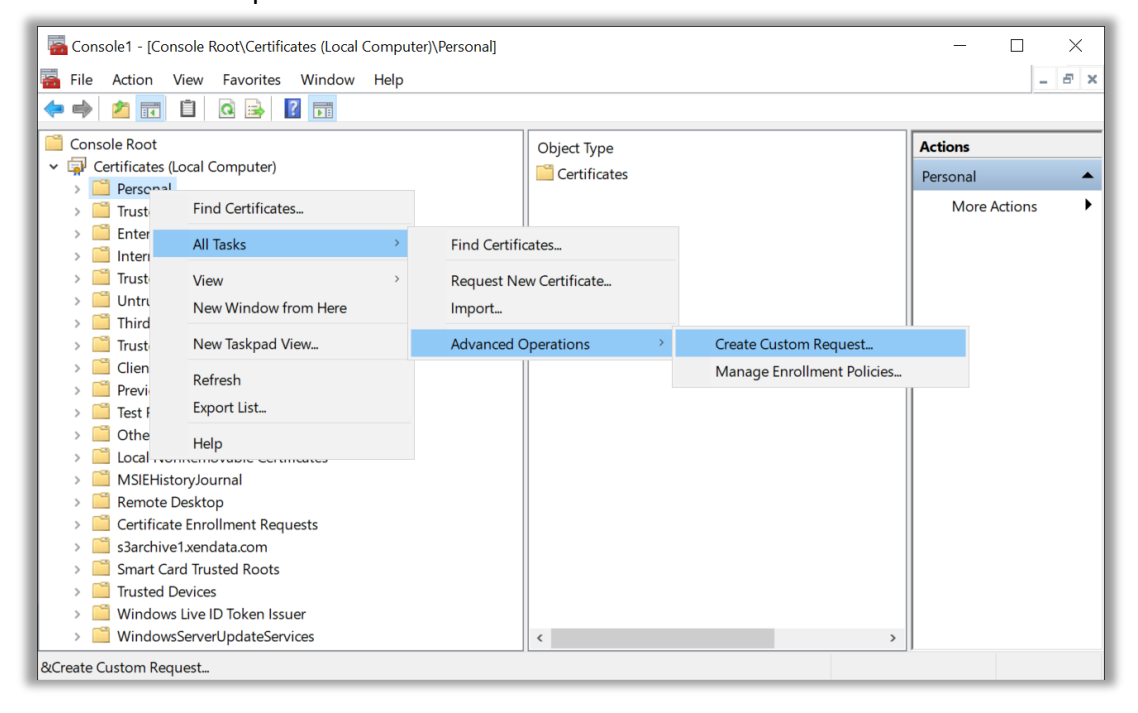

- **1.10** On the Certificate Enrollment dialog, read Before you begin, click on Next
- **1.11** On the Select Certificate Enrollment Policy dialog, select Proceed without enrollment policy, click on Next

|     |                                                                                                    | _            |           | ×  |
|-----|----------------------------------------------------------------------------------------------------|--------------|-----------|----|
| 🗐 C | ertificate Enrollment                                                                                                    |              |           |    |
|     | Select Certificate Enrollment Policy                                                                                                    |              |           |    |
|     | Certificate enrollment policy enables enrollment for certificates based on predefined<br>Certificate enrollment policy may already be configured for you. | certificate  | templates |    |
|     | Configured by you                                                                                                    |              | Add Ne    | w  |
|     | Proceed without enrollment policy                                                                                                    |              |           |    |
|     |                                                                                                    |              |           |    |
|     |                                                                                                    |              |           |    |
|     |                                                                                                    |              |           |    |
|     |                                                                                                    |              |           |    |
|     |                                                                                                    |              |           |    |
|     |                                                                                                    | <u>N</u> ext | Cano      | el |

1.12 On the Custom Request dialog, leave the default values, then click Next

|                          |                                                                       | _      |          | ×   |
|--------------------------|-----------------------------------------------------------------------|--------|----------|-----|
| 🔄 Certificate Enrollment |                                                                       |        |          |     |
|                          |                                                                       |        |          |     |
| Custom request           |                                                                       |        |          |     |
| Chose an option from     | the list below and configure the certificate options as required.     |        |          |     |
| Template:                | (No template) CNG key                                                 |        | ~        |     |
|                          | <u>Suppress default extensions</u>                                    |        |          | 1   |
| Request format:          | • <u>P</u> KCS #10                                                    |        |          |     |
|                          | <u>○ <u>c</u>mc</u>                                                   |        |          |     |
| Note: Key archival is    | not available for certificates based on a custom certificate request, | even w | hen this |     |
| option is specified in   | the certificate template.                                             |        |          |     |
|                          |                                                                       |        |          |     |
|                          |                                                                       |        |          |     |
|                          |                                                                       |        |          |     |
|                          | <u>N</u>                                                              | ext    | Can      | cel |
|                          |                                                                       |        |          |     |

**1.13** Expand the details pane and select Properties

|      |                                                                                                    | _            |             | ×   |
|------|----------------------------------------------------------------------------------------------------|--------------|-------------|-----|
| 🔄 Ce | rtificate Enrollment                                                                                                    |              |             |     |
|      |                                                                                                    |              |             |     |
|      | Certificate Information                                                                                                   |              |             |     |
|      | Click Next to use the options already selected for this template, or click Details to cu<br>request, and then click Next. | stomize th   | e certifica | ate |
|      | Custom request 😲 STATUS: Available                                                                                        | (            | Details     | ~   |
|      | The following options describe the uses and validity period that apply to this ty                                         | pe of certi  | ficate:     |     |
|      | Key usage:<br>Application policies:                                                                                       |              |             |     |
|      | Validity period (days):                                                                                                   |              |             |     |
|      |                                                                                                    | <u>P</u> (   | operties    |     |
|      |                                                                                                    |              |             |     |
|      |                                                                                                    |              |             |     |
|      |                                                                                                    |              |             |     |
|      |                                                                                                    |              |             |     |
|      |                                                                                                    | Next         | Can         | cel |
|      |                                                                                                    | <u>n</u> ext | Curr        |     |

1.14 Add a Friendly name and description for the certificate, then select the Subject tab

| General         | Subject         | Extensions   | Private Key         |                   |                     |      |
|-----------------|-----------------|--------------|---------------------|-------------------|---------------------|------|
| A friend        | lly name        | and descript | ion will make it ea | asier to identify | and use a certifica | ate. |
| Friendly        | / <u>n</u> ame: |              |                     |                   |                     |      |
| s3arch          | ive1.xend       | ata.com      |                     |                   |                     |      |
| <u>D</u> escrip | tion:           |              |                     |                   |                     |      |
| XenDa           | ta Archive      | e Server     |                     |                   |                     |      |
|                 |                 |              |                     |                   |                     |      |
|                 |                 |              |                     |                   |                     |      |
|                 |                 |              |                     |                   |                     |      |
|                 |                 |              |                     |                   |                     |      |
|                 |                 |              |                     |                   |                     |      |
|                 |                 |              |                     |                   |                     |      |
|                 |                 |              |                     |                   |                     |      |
|                 |                 |              |                     |                   |                     |      |
|                 |                 |              |                     |                   |                     |      |
|                 |                 |              |                     |                   |                     |      |
|                 |                 |              |                     |                   |                     |      |
|                 |                 |              |                     |                   |                     |      |
|                 |                 |              |                     |                   |                     |      |
|                 |                 |              |                     |                   |                     |      |
|                 |                 |              |                     |                   |                     |      |
|                 |                 |              |                     |                   |                     |      |
|                 |                 |              |                     |                   |                     |      |
|                 |                 |              |                     |                   |                     |      |
|                 |                 |              |                     |                   |                     |      |
|                 |                 |              |                     |                   |                     |      |
|                 |                 |              |                     |                   |                     |      |
|                 |                 |              |                     |                   |                     |      |

**1.15** Move to the Subject tab, and add certificate details, the ones we used were Common Name, Organization, Organization Unit, Location, County

| General                         | Subject                               | Extensions                                      | Private Key                    |                              |                                                                   |              |
|---------------------------------|---------------------------------------|-------------------------------------------------|--------------------------------|------------------------------|-------------------------------------------------------------------|--------------|
| The sub<br>can ente<br>can be u | ject of a c<br>er inform<br>used in a | certificate is t<br>ation about<br>certificate. | the user or co<br>the types of | omputer to w<br>subject name | which the certificate is issued.<br>e and alternative name value: | You<br>s tha |
| Subject                         | of certific                           | ate                                             |                                |                              |                                                                   |              |
| The use                         | r or comp                             | outer that is i                                 | receiving the                  | certificate                  |                                                                   |              |
| Subject                         | name:                                 |                                                 |                                |                              |                                                                   |              |
| Туре:                           |                                       |                                                 |                                |                              | CN=s3archive1.xendata                                             | i.con        |
| Count                           | ry                                    | ~                                               |                                | Add >                        | O=XenData Inc<br>OU=Engineering                                   |              |
| Value:                          |                                       |                                                 |                                | _                            | L=Walnut Creek                                                    |              |
|                                 |                                       |                                                 | <                              | Remove                       | S=California                                                      |              |
| Alternat                        | tive name                             | <b>-</b> '                                      |                                |                              | C=USA                                                             |              |
| Type:                           |                                       |                                                 |                                |                              | DNS                                                               |              |
| DNS                             |                                       | ~                                               |                                |                              | s3archive1.xendata.com                                            | 1            |
| Value:                          |                                       |                                                 |                                |                              |                                                                   |              |
|                                 |                                       |                                                 |                                | Add >                        |                                                                   |              |
|                                 |                                       |                                                 |                                |                              |                                                                   |              |
|                                 |                                       |                                                 | <                              | Remove                       |                                                                   |              |
|                                 |                                       |                                                 |                                |                              |                                                                   |              |
|                                 |                                       |                                                 |                                |                              |                                                                   |              |
|                                 |                                       |                                                 |                                |                              |                                                                   |              |

**1.16** Move to the Extensions tab, expand 'Extended Key Usage' and add Server Authentication, and Client Authentication

| Certificate Properties                                                                                                    |                                                                                                    | × |
|----------------------------------------------------------------------------------------------------|----------------------------------------------------------------------------------------------------|---|
| General Subject Extensions                                                                                                    | Private Key                                                                                                    |   |
| The following are the certification                                                                                                    | ate extensions for this certificate type.                                                                                 | ^ |
| Key usage                                                                                                    | ۲                                                                                                    |   |
| Extended Key Usage (applic                                                                                                    | <br>ation policies)                                                                                                    |   |
| An application policy (called<br>certificate can be used. Selec<br>certificates issued by this ter                                                                                                    | enhanced key usage in Windows 2000) defines how a<br>t the application policy required for valid signatures of<br>mplate. |   |
| Available options:<br>Code Signing  Secure Email<br>Time Stamping<br>Microsoft Trust List Signii<br>Microsoft Time Stamping<br>IP security end system<br>IP security unnel termina<br>IP security unnel termina<br>IP security user<br>Encrypting File System<br>Make the Extended Key User | Add >         Add >         < Remove                                                                                      |   |
| Basic constraints                                                                                                    | <b>ب</b>                                                                                                    | ~ |
|                                                                                                    | OK Cancel Apply                                                                                                    |   |

**1.17** Move to the Private Key tab and expand 'Cryptographic Service Provider'. Ensure that only RSA Microsoft Software Key Storage Provider is checked

| certificat        | eriopen                  | 103                         |                                                  |               |   |
|-------------------|--------------------------|-----------------------------|--------------------------------------------------|---------------|---|
| General           | Subject                  | Extensions                  | Private Key                                      |               |   |
| Crypt             | ographic                 | Service Provi               | der                                              |               | ^ |
| A CSP<br>certific | is a progr<br>ate-relate | am that gen<br>d processes. | erates a public and private key pair used in man | у             |   |
| Select            | cryptogra                | phic service                | provider (CSP):                                  |               |   |
| RS/               | A, Microso               | ft Software H               | (ey Storage Provider                             | ^             |   |
| DH                | ,Microsof                | ft Software K               | ey Storage Provider                              |               |   |
|                   | A, Microso               | oft Software                | Key Storage Provider                             |               |   |
|                   | DH, Micro                | soft Software               | Key Storage Provider                             |               |   |
|                   | DH_brain                 | poolP160r1,N                | 1icrosoft Software Key Storage Provider          |               |   |
|                   | DH_brain                 | poolP160t1,N                | ficrosoft Software Key Storage Provider          | ~             |   |
| Sho               | w all CSPs               | 5                           |                                                  |               |   |
| Key <u>o</u>      | ptions                   |                             |                                                  | *             |   |
| Select            | <u>H</u> ash Alg         | jorithm                     |                                                  | *             | Ì |
| Select            | Signature                | e <u>F</u> ormat            |                                                  | *             | ~ |
|                   |                          |                             | OK Cancel                                        | <u>A</u> pply | y |

**1.18** Expand 'Key Options' and change the Key Size to 2048, and check 'Make Private Key Exportable'

| Certificate Properties                                       | ×     |
|--------------------------------------------------------------|-------|
| General Subject Extensions Private Key                       |       |
| Select cryptographic service provider (CSP):                 | ^     |
| RSA, Microsoft Software Key Storage Provider                 | ^     |
| DH, Microsoft Software Key Storage Provider                  |       |
| DSA, Microsoft Software Key Storage Provider                 |       |
| ECDH, Microsoft Software Key Storage Provider                |       |
| ECDH_brainpoolP160r1,Microsoft Software Key Storage Provider |       |
| ECDH_brainpoolP160t1,Microsoft Software Key Storage Provider | ~ I   |
| Lishow all CSPs                                              |       |
| Set the key length and export options for the private key.   | ^     |
| Key size: 2048                                               |       |
| Make private key exportable                                  |       |
| Allow private key to be archived                             |       |
| Strong private key protection                                |       |
|                                                              | ¥     |
| OK Cancel                                                    | Apply |

## 1.19 Apply all these settings and click OK

### 1.20 On the Certificate Information dialog, click Next

| 🔄 Certificate Enrollment                                                                  |                                                                                                    |                                            |
|-------------------------------------------------------------------------------------------|----------------------------------------------------------------------------------------------------|--------------------------------------------|
| Certificate Information                                                                   |                                                                                                    |                                            |
| Click Next to use the options a request, and then click Next.                             | lready selected for this template, or click Details to                                                      | o customize the certificate                |
| Custom request                                                                            | i status: Available                                                                                         | Details <b>^</b>                           |
| The following options de<br>Key usage:<br>Application policies:<br>Validity period (days) | scribe the uses and validity period that apply to t<br>Server Authentication<br>Client Authentication<br>): | his type of certificate: <u>Properties</u> |
|                                                                                           |                                                                                                    | <u>N</u> ext Cancel                        |

1.21 Save the file in Base 64 file format with a .txt extension and select Finish

| Certificate Enrollment                                                                                                    |
|----------------------------------------------------------------------------------------------------|
| Where do you want to save the offline request?                                                                                                    |
| If you want to save a copy of your certificate request or want to process the request later, save the request to your hard disk or removable media. Enter the location and name of your certificate request, and then click Finish. |
| File Name:<br>s3archive1-request Browse                                                                                                    |
| File format:<br>Base 64<br>Binary                                                                                                    |
|                                                                                                    |
| Finish Cancel                                                                                                    |

**1.22** Open the saved file, select all and copy, this is the CSR which can be used when requesting an SSL certificate from the Certificate Authority

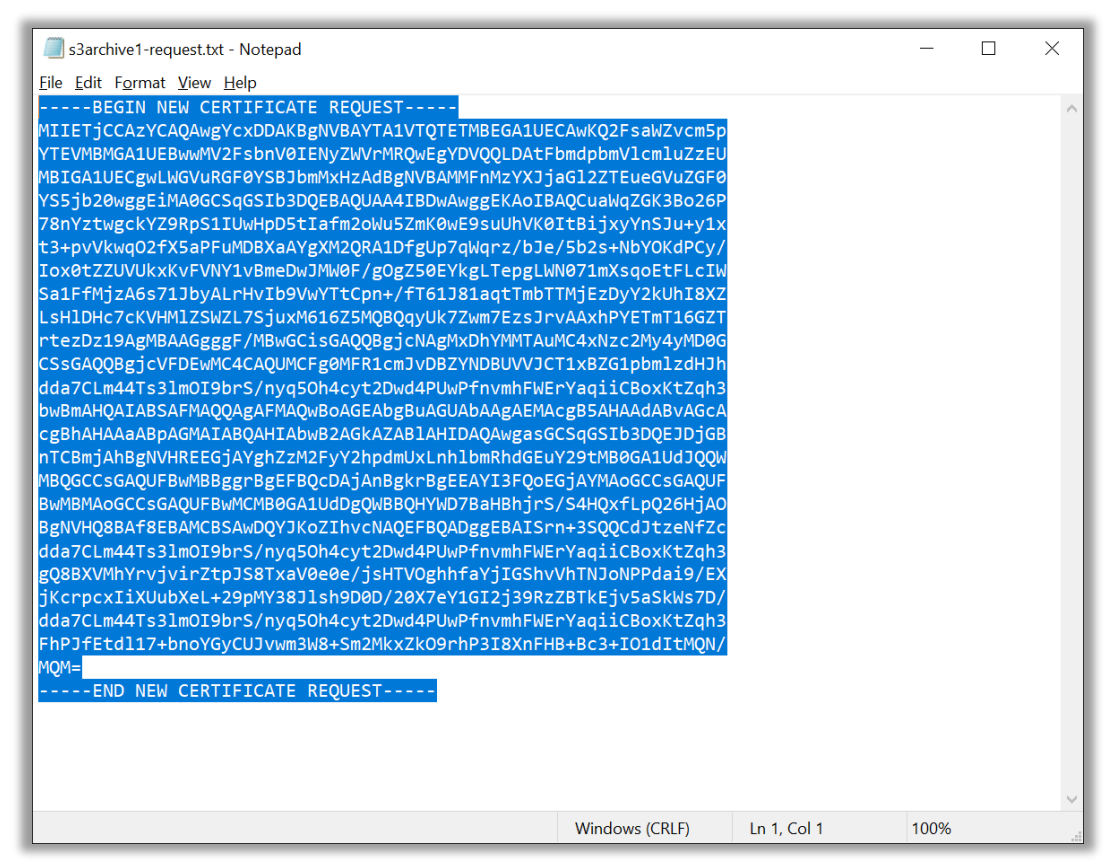

**1.23** Download your SSL certificate. If prompted for Server type, choose "IIS" and download the Zip file. After saving the Zip file, copy it to the server and extract it to a known location

# 2. Submitting a Re-Key Request for an Existing SSL Cert

If an SSL certificate has already been purchased, the CSR can be used to request a re-key for the server on which you want to install the certificate. The following instructions describe the process used to re-key a certificate where the Certificate Authority is GoDaddy; equivalent functionality should be found on the websites of other Certificate Authorities.

- 2.1 Navigate to the SSL Cert management console
- **2.2** Paste the CSR content into the SSL certificate providers SSL Certificate Signing Request (CSR) tool and click 'Add Change'

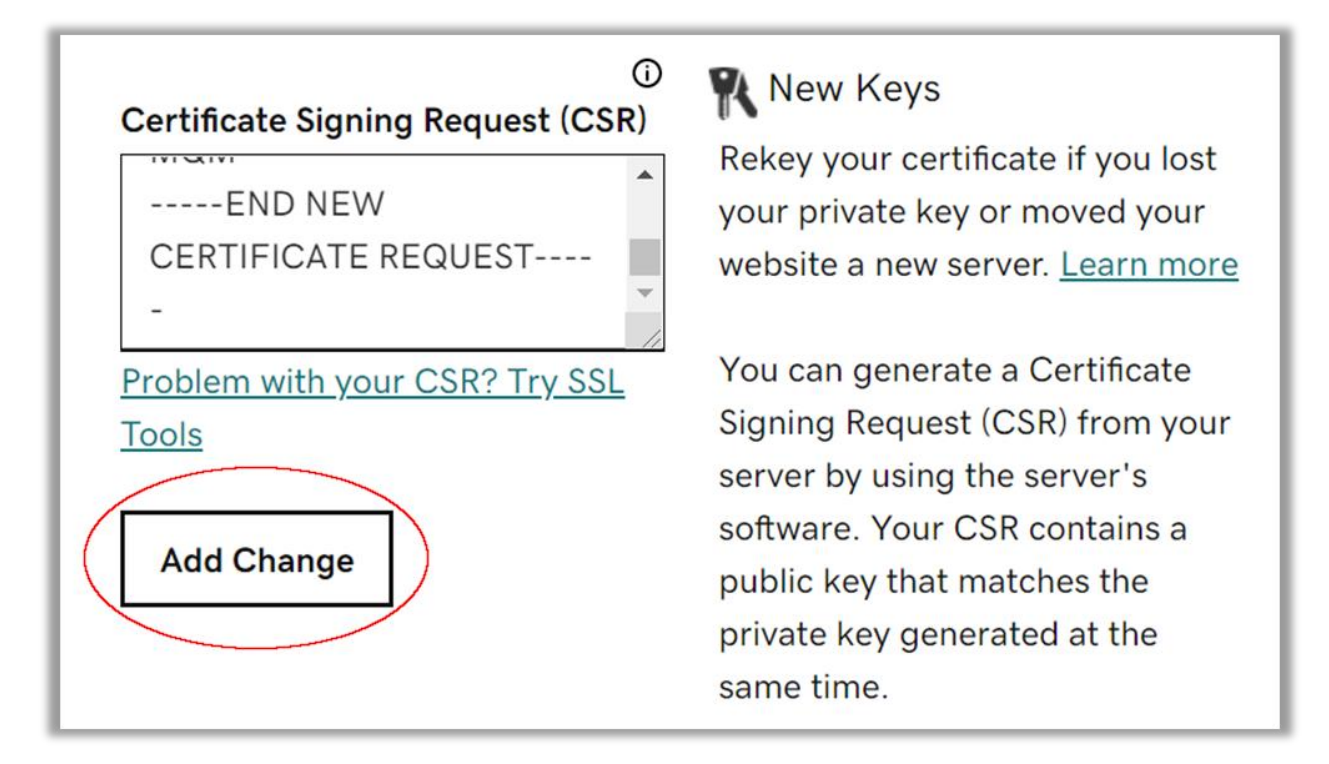

**2.3** Submit the certificate request (response times vary from a few minutes to a week or more, depending on the certificate type)

| If domain ownership verification choose how you would like to p | n is required for these changes, you may rove you have control of the domain(s). |
|-----------------------------------------------------------------|----------------------------------------------------------------------------------|
| Domain Control Options                                          |                                                                                  |
| Cancel                                                          | Submit All Changes                                                               |

2.4 Your Certificate Authority should email you once the certificate is ready

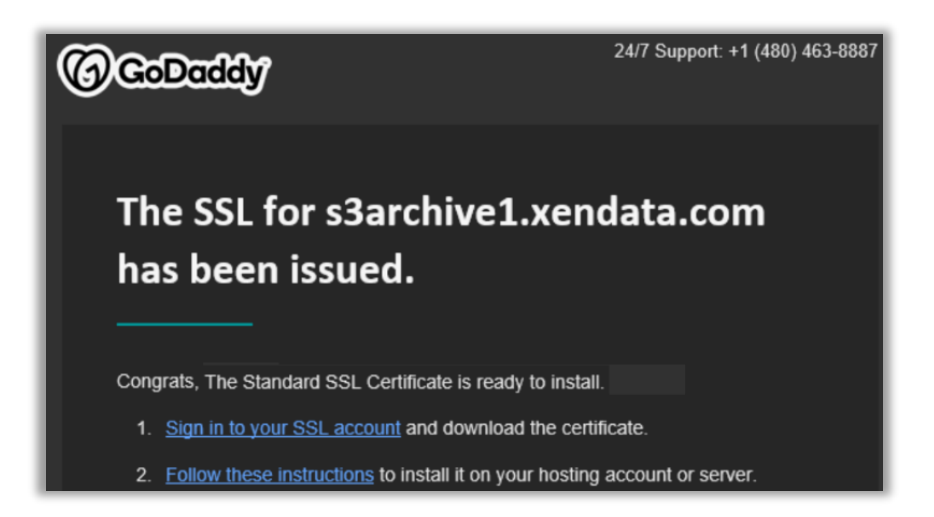

**2.5** Download your SSL certificate. If prompted for Server type, choose "IIS" and download the Zip file. After saving the Zip file, copy it to the server and extract it to a known location

|                                     |                                     | Download Certificate                                                                                                    |
|-------------------------------------|-------------------------------------|----------------------------------------------------------------------------------------------------|
| Туре                                | Standard SSL Certificate            | To secure your site that's hosted elsewhere,<br>download the Zip file that matches your<br>hosting server type. Then, install all of the |
| Status                              | Certificate issued ( <u>Revoke)</u> | certificates in the Zip file on your hosting<br>server, including any intermediate certificates                                          |
| Domain name                         | s3archive1.xendata.com              | servers.                                                                                                    |
| Certificate Issuer                  | GoDaddy SHA-2                       | First time installing a certificate?<br><u>View Installation Instructions for the selected</u><br>server                                 |
| Request Date                        | 7/12/2021 10:13                     | <u>361761.</u>                                                                                                    |
| Request Submission Type             | Rekey                               | Server type IIS  Download Zip File                                                                                                    |
| Current Certificate Validity Period | 7/12/2021 - 4/8/2022                |                                                                                                    |
| Subscription Period                 | 4/8/2021 - 4/8/2022                 |                                                                                                    |
| Serial Number                       | c6:25:f2:1f:b3:9a:26:17             |                                                                                                    |

# **3. Installing the Certificate on the Server**

- 3.1 Right-Click Start, select Run
- 3.2 Type MMC in the Run box and press Enter
- 3.3 Click on the Files menu, then click Add/Remove Snap-in
- 3.4 From the available snap-ins list, click Certificates then click Add

| 👼 Console1 - [Conso | ole Root]                                                    |                                                   |                  |                             |                                              |                                 | _ |   | $\times$ |
|---------------------|--------------------------------------------------------------|---------------------------------------------------|------------------|-----------------------------|----------------------------------------------|---------------------------------|---|---|----------|
| 🔚 File Action Vi    | Add or Remove Snap-ins                                       |                                                   |                  |                             |                                              | :                               | × | - | 8 ×      |
| Console Root        | You can select snap-ins for t<br>snap-ins, you can configure | his console from th<br>which extensions a         | nose a<br>are er | available on you<br>nabled. | r computer and configure the selected        | set of snap-ins. For extensible | - |   |          |
|                     | Available snap-ins:                                          |                                                   |                  |                             | Selected snap-ins:                           |                                 |   |   | •        |
|                     | Snap-in                                                      | Vendor                                            | ^                |                             | Console Root                                 | Edit Extensions                 |   |   | ►        |
|                     | ActiveX Control                                              | Microsoft Corp<br>Microsoft Corp                  |                  |                             |                                              | Remove                          |   |   |          |
|                     | Component Services                                           | Microsoft Corp<br>Microsoft Corp                  |                  |                             |                                              | Move Up                         |   |   |          |
|                     | Computer Manager     Device Manager     Disk Management      | Microsoft Corp<br>Microsoft Corp<br>Microsoft and |                  | Add >                       |                                              | Move Down                       |   |   |          |
|                     | Event Viewer<br>Folder                                       | Microsoft Corp<br>Microsoft Corp                  |                  |                             |                                              |                                 |   |   |          |
|                     | Group Policy Object                                          | Microsoft Corp<br>Microsoft Corp                  |                  |                             |                                              |                                 |   |   |          |
|                     | IP Security Policy Ma                                        | Microsoft Corp<br>Microsoft Corp                  |                  |                             |                                              |                                 |   |   |          |
|                     | Local Backup                                                 | Microsoft Corp                                    | ~                |                             |                                              | Advanced                        |   |   |          |
|                     | Description:                                                 |                                                   |                  |                             |                                              |                                 |   |   |          |
|                     | The Certificates snap-in allo                                | ws you to browse                                  | the c            | ontents of the c            | ertificate stores for yourself, a service, o | or a computer.                  |   |   |          |
|                     |                                                              |                                                   |                  |                             | [                                            | OK Cancel                       |   |   |          |

**3.5** Under the Certificates – Local Computer Section, Select Personal, then right-click and select and expand All Tasks, then select Import

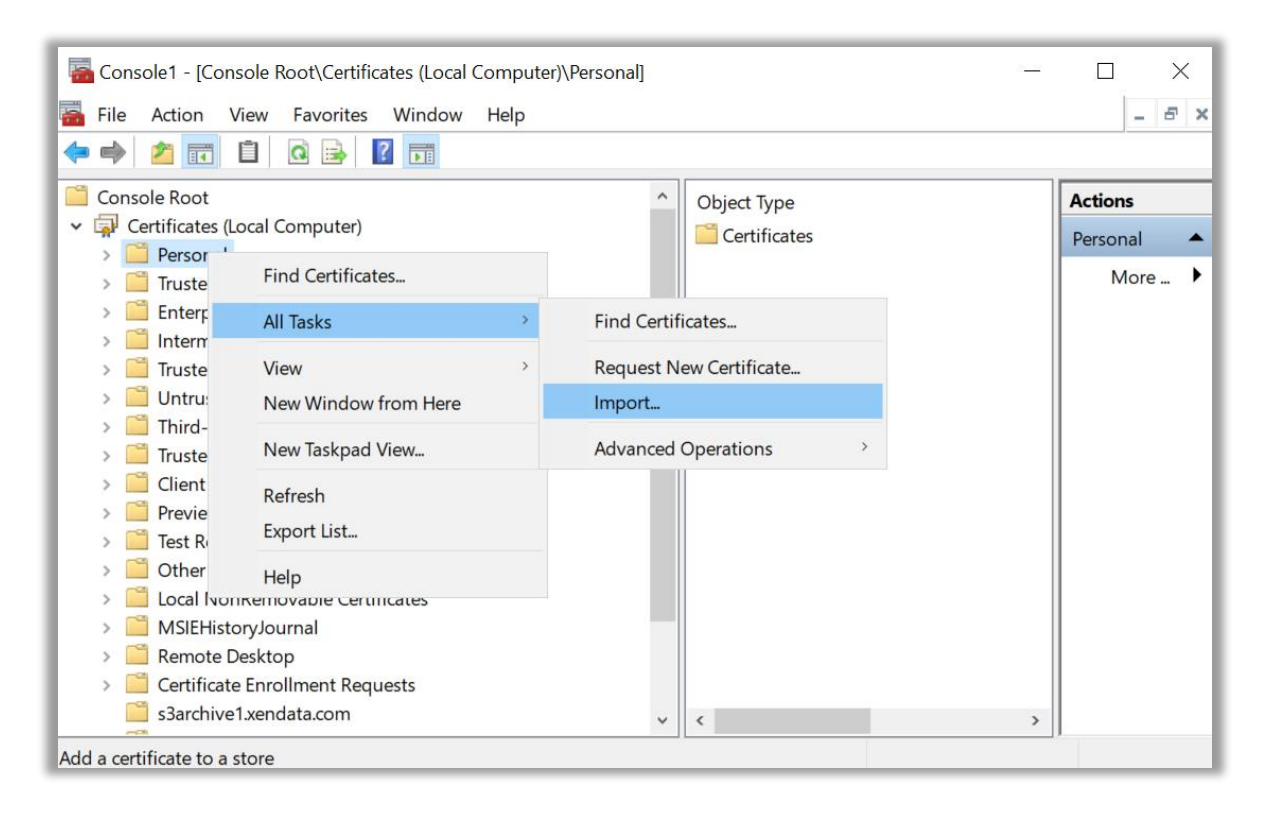

#### 3.6 Select Computer account, then click Next

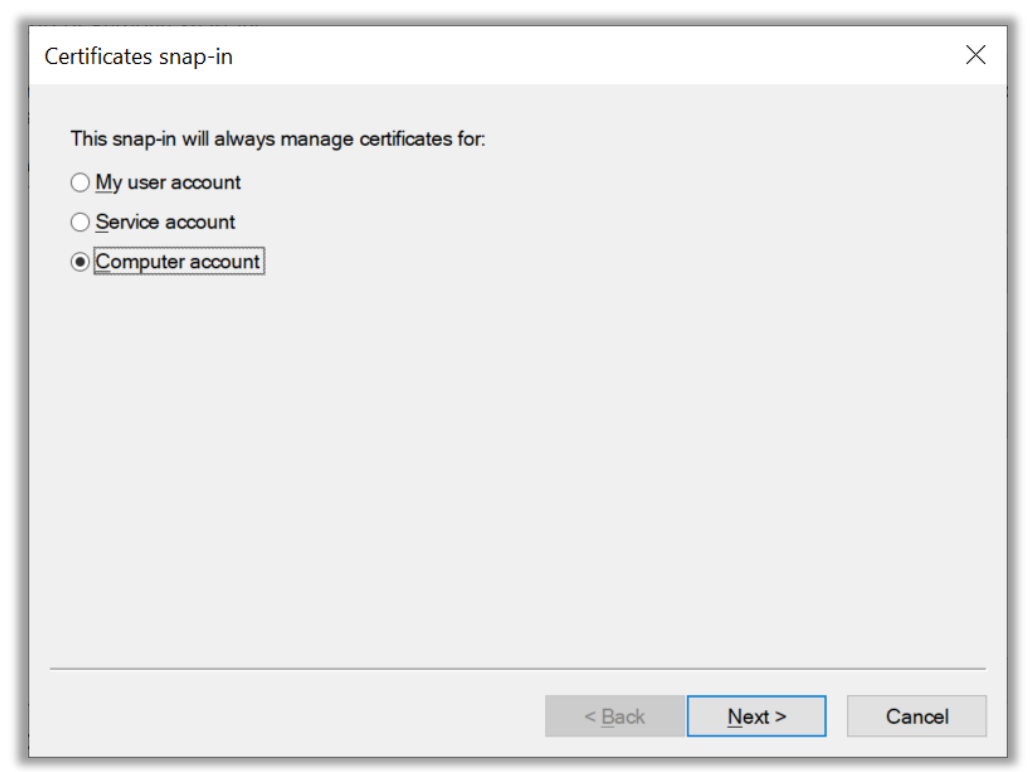

3.7 Select Local computer and click Finish

| Select Computer                                                                                                    | × |
|----------------------------------------------------------------------------------------------------|---|
| Select the computer you want this snap-in to manage.<br>This snap-in will always manage:<br>[_ocal computer: (the computer this console is running on) |   |
| Another computer: Browse                                                                                                    |   |
| ☐ Allow the selected computer to be changed when launching from the command line. This only applies if you save the console.                           |   |
| < <u>B</u> ack Finish Cance                                                                                                    | . |

## 3.8 On the Add or Remove Snap-ins dialog, click on OK

| able snap-ins:              |                    |      | Selected shap-ins:                            |                           |
|-----------------------------|--------------------|------|-----------------------------------------------|---------------------------|
| ap-in                       | Vendor             | ^    |                                               | Edit Extensions.          |
| ActiveX Control             | Microsoft Corp     |      | Certificates (Local C                         | Bomovo                    |
| Authorization Manager       | Microsoft Corp     |      |                                               | Remove                    |
| Certificates                | Microsoft Corp     |      |                                               |                           |
| Component Services          | Microsoft Corp     |      |                                               | Move Up                   |
| Computer Managem            | Microsoft Corp     |      |                                               |                           |
| Device Manager              | Microsoft Corp     |      |                                               | Move <u>D</u> own         |
| Disk Management             | Microsoft and      |      | Add >                                         |                           |
| Event Viewer                | Microsoft Corp     |      |                                               |                           |
| Folder                      | Microsoft Corp     |      |                                               |                           |
| Group Policy Object         | Microsoft Corp     |      |                                               |                           |
| IP Security Monitor         | Microsoft Corp     |      |                                               |                           |
| IP Security Policy Ma       | Microsoft Corp     |      |                                               |                           |
| Link to Web Address         | Microsoft Corp     |      |                                               |                           |
| Local Backup                | Microsoft Corp     |      |                                               | Advanced                  |
| Local Lisers and Gro        | Microsoft Corp     | ~    |                                               | Adyanced                  |
| ription:                    |                    |      |                                               |                           |
| Cautification on an in alla |                    | h    | stanta of the contificate starse for using of |                           |
| Cautificantes amon in all-  | we you to browse t | he c | ntents of the certificate stores for yourself | a service, or a computer. |

**3.9** Under the Console Root folder, expand Certificates (Local computer). Right-click the Personal folder and select All Tasks - Import

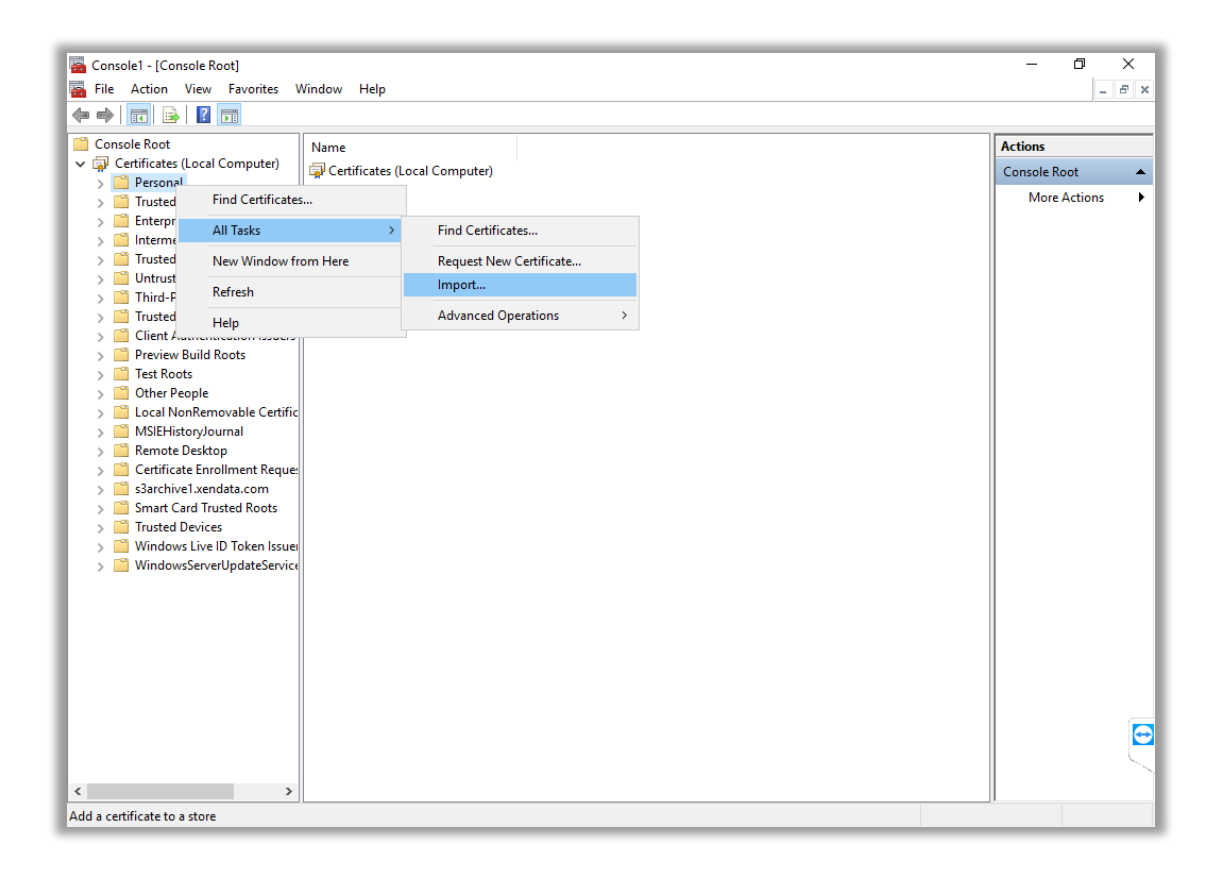

3.10 Click Next on the Welcome to the Certificate Import Wizard dialog

| 🗧 😼 Certificate Import Wizard                                                                                                    | ×       |
|----------------------------------------------------------------------------------------------------|---------|
| Welcome to the Certificate Import Wizard                                                                                                    |         |
| This wizard helps you copy certificates, certificate trust lists, and certificate revoca<br>lists from your disk to a certificate store.                                                                                                    | ition   |
| A certificate, which is issued by a certification authority, is a confirmation of your ic<br>and contains information used to protect data or to establish secure network<br>connections. A certificate store is the system area where certificates are kept. | lentity |
| Store Location                                                                                                    |         |
| Current User                                                                                                    |         |
| Local Machine                                                                                                    |         |
| To continue, dick Next.                                                                                                    |         |
|                                                                                                    |         |
|                                                                                                    |         |
|                                                                                                    |         |
| Next                                                                                                    | Cancel  |

**3.11** Browse to the location you extracted the SSL certs ZIP file and select the .CRT file and click Next

| 🗧 🐓 Certificate Import Wizard                                                                                                    |
|----------------------------------------------------------------------------------------------------|
| File to Import<br>Specify the file you want to import.                                                                                          |
| File name: Browse                                                                                                    |
| Note: More than one certificate can be stored in a single file in the following formats:<br>Personal Information Exchange- PKCS #12 (.PFX,.P12) |
| Cryptographic Message Syntax Standard- PKCS #7 Certificates (.P7B)<br>Microsoft Serialized Certificate Store (.SST)                             |
|                                                                                                    |
|                                                                                                    |
| Next Cancel                                                                                                    |

**3.12** Choose to place all certificates into the Personal Certificate store and click Next

| ÷ | 🐓 Certificate Import Wizard                                                                              | × |
|---|----------------------------------------------------------------------------------------------------|---|
|   | Certificate Store<br>Certificate stores are system areas where certificates are kept.                    |   |
|   | Windows can automatically select a certificate store, or you can specify a location for the certificate. |   |
|   | Place all certificates in the following store      Certificate store:      Personal                      |   |
|   | D <u>r</u> owse                                                                                          |   |
|   |                                                                                                    |   |
|   |                                                                                                    |   |
|   | <u>N</u> ext Cance                                                                                       | į |

### 3.13 Click on Finish

| ÷ | Certificate Import Wizard                | ×                                                  |
|---|------------------------------------------|----------------------------------------------------|
|   | Completing the Certificat                | te Import Wizard                                   |
|   | The certificate will be imported after y | ou click Finish.                                   |
|   | You have specified the following settin  | igs:                                               |
|   | Certificate Store Selected by User       | Personal                                           |
|   | Content                                  | Certificate                                        |
|   | File Name                                | C:\Users\Administrator\Documents\s3archive1.xendat |
|   |                                          |                                                    |
|   | <                                        | >                                                  |
|   |                                          |                                                    |
|   |                                          | <u>F</u> inish Cancel                              |

| Certificat | ×                          |  |
|------------|----------------------------|--|
| 1          | The import was successful. |  |
|            | ОК                         |  |

3.14 Repeat steps 3.9 through 3.13 for the .P7B file

**3.15** After importing the CRT and P7B files, the certificate should be visible in the Personal Certificate store

| Console1 - [Console Root\Certificates (Local Computer)\Personal\Certificates]           Elle         Action         View         Favorites         Window         Help |                                                                                                    |                                                                                                    |                                                      |                                                                          |             |                                           |  |  |  |
|----------------------------------------------------------------------------------------------------|----------------------------------------------------------------------------------------------------|----------------------------------------------------------------------------------------------------|------------------------------------------------------|--------------------------------------------------------------------------|-------------|-------------------------------------------|--|--|--|
|                                                                                                    |                                                                                                    |                                                                                                    |                                                      |                                                                          |             |                                           |  |  |  |
| Console Root                                                                                                    | Issued To<br>Go Daddy Root Certificate Auth<br>Go Daddy Secure Certificate Au<br>Sarchive1.xendata.com | Issued By<br>Go Daddy Class 2 Certification Au<br>Go Daddy Root Certificate Author<br>Go Daddy Secure Certificate Auth | Expiration Date<br>5/29/2031<br>5/2/2031<br>8/4/2022 | Intended Purposes<br><all><br/><all><br/>Server Authenticati</all></all> | F<br><<br>s | Actions<br>Certificates A<br>More Actions |  |  |  |
| Personal store contains 3 certificates.                                                                                                    |                                                                                                    |                                                                                                    |                                                      |                                                                          |             |                                           |  |  |  |

**3.16** Double click on the imported certificate and open the Details tab. Scroll to the bottom and then select and copy the contents of the 'Thumbprint' field

| <u> C</u> ertifica                                                                                                    | ate                                                                  |                                                                     |                                                                                                    |                                                                                                    | ×        |
|----------------------------------------------------------------------------------------------------|----------------------------------------------------------------------|---------------------------------------------------------------------|----------------------------------------------------------------------------------------------------|----------------------------------------------------------------------------------------------------|----------|
| General [                                                                                                    | Details                                                              | Certification Path                                                  | 1                                                                                                    |                                                                                                    |          |
| Show: <                                                                                                    | All>                                                                 |                                                                     | $\sim$                                                                                                    |                                                                                                    |          |
| Field<br>Field<br>Field<br>Subje<br>Subje<br>SCT I<br>Field<br>Subje<br>Field<br>Subje<br>Field<br>Subje<br>Thur<br>Field<br>Subje<br>Field<br>Subje<br>Thur<br>Field<br>Subje<br>Field<br>Subje<br>Field<br>Subje<br>Field<br>Field<br>Subje<br>Field<br>Field<br>Fiel | ority Ke<br>ect Alte<br>ect Key<br>List<br>Constr<br>Jsage<br>bprint | ry Identifier<br>rnative Name<br>Identifier<br>aints<br>ffb5bbf143f | Value<br>KeyID=40c2bd2<br>DNS Name=s3ar<br>076160fb05a1c:<br>v1, 2979bef09e<br>Subject Type=E<br>Digital Signature<br>f558c8b0f6ffb5t<br>372524829b2 | 278ecc348330<br>rchive 1. xenda<br>1863ad2fd2e0<br>393921f05673<br>nd Entity, Pat<br>c, Key Encipher<br>obf143f37252<br>2dda8a159<br>2dda8a159 | <b>^</b> |
|                                                                                                    |                                                                      |                                                                     |                                                                                                    | O                                                                                                    | <        |

3.17 Open a PowerShell session with the "Run as Administrator" option

**3.18** Generate a GUID using the following command:

[guid]::NewGuid().ToString("B")

**3.19** To add the SSL cert to the S3 DNS name, enter the following **netsh** command, replacing:

YOUR\_DNS\_NAME with your DNS name THUMBPRINT with the thumbprint acquired in step 3.16\* \*Remove any spaces and/or any strange characters in the copied thumbprint. GUID with the GUID created in step 3.18

**netsh** http add sslcert certstorename=MY hostnameport=**YOUR\_DNS\_NAME**:443 certhash=**THUMBPRINT** appid='{**GUID**}'

Example:

netsh http add sslcert certstorename=MY hostnameport=s3archive1.xendata.com:443
certhash=f558c8b0f6ffb5bbf143f372524829b2dda8a159 appid='{6dd8738a-b7b1-46af-a18424cde77be7b2}'

If successful, the command will return the following message:

#### SSL Certificate successfully added

3.20 Add the chosen DNS to your hosts file in windows, the file is located in:
C:\Windows\System32\drivers\etc\hosts and can be opened with Notepad
3.21 Open a web browser and point to the DNS. You should be able to access it